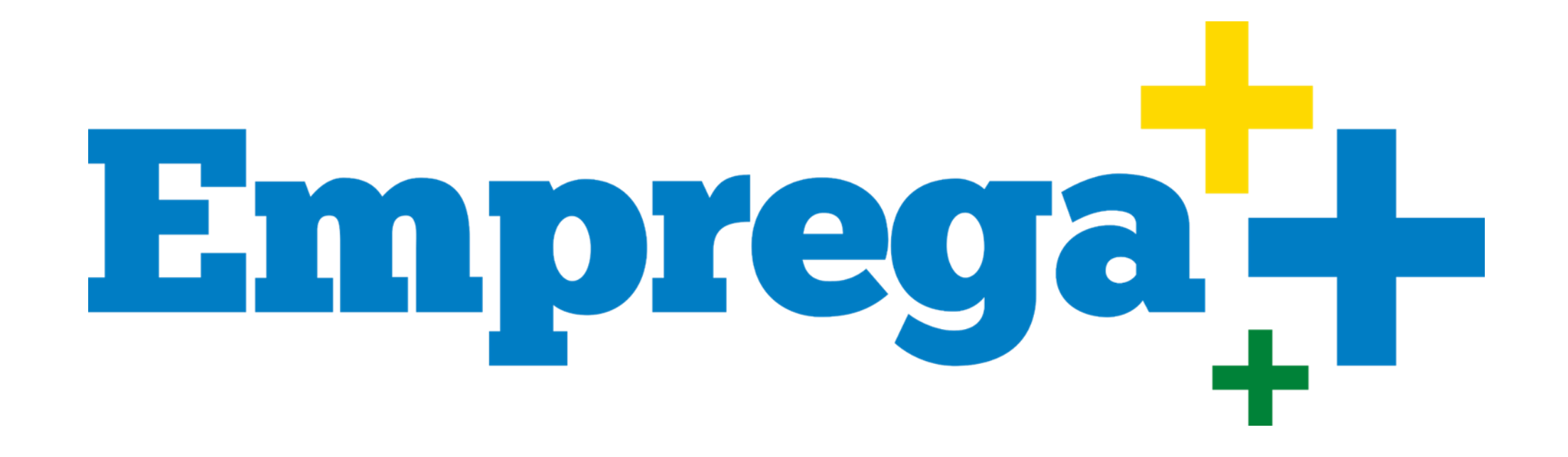

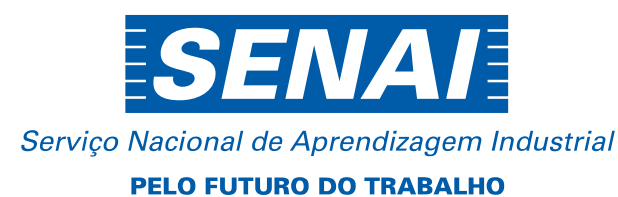

MINISTÉRIO DA ECONOMIA

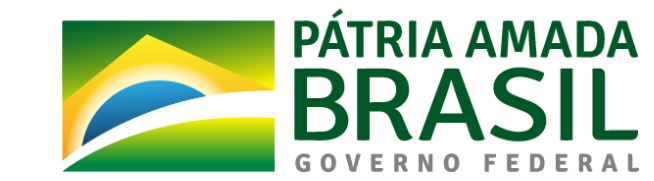

## Olá, empresário da indústria!

A empresa industrial está no centro do **Programa Emprega Mais** e participar é muito simples, seguro e automatizado no sistema de ofertas de vagas nos cursos do SENAI.

Para cadastrar sua empresa, antes de acessar o sistema, é necessário providenciar:

Utilizar um computador com acesso à Internet para realizar o cadastro da empresa.

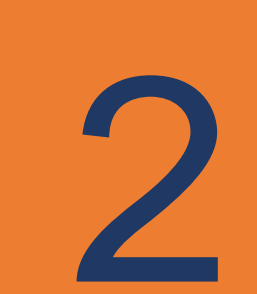

Ter em mãos os dados do colaborador da sua empresa que será responsável por escolher os cursos e por indicar as pessoas que irão participar dos cursos.

Os dados do responsável da empresa para você incluir no sistema são:

Nome completo CPF E-mail Telefone (celular ou fixo)

# Tudo pronto?

## Vamos ao passo a passo!

#### Acesse o site: loja.mundosenai.com.br/

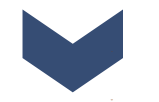

Selecione a opção Para Empresa.

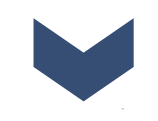

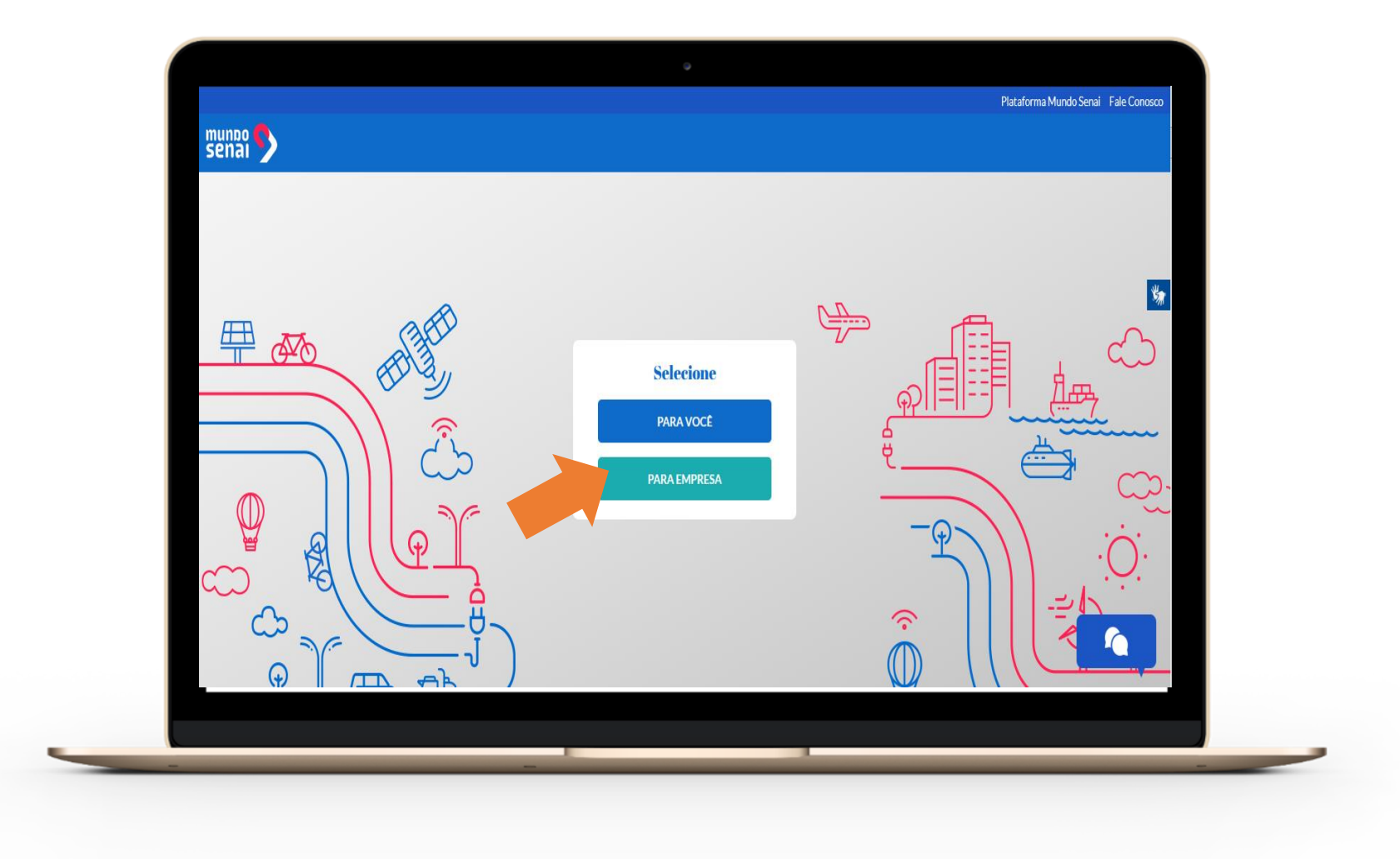

#### Digite o CNPJ da sua empresa

basta digitar os números do CNPJ (não usar ponto nem barra nem traço)

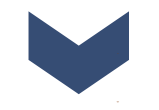

E clique em ENTRAR

| para empresa   Entre com o CNPJ da sua empresa   É necessário completar o cadastro da empresa para verificar os beneficios especiais.   CNPJ   Já tenho uma conta   VOLTAR ENTRAR | Platforma Mundo Senai Fale Conosco |
|----------------------------------------------------------------------------------------------------|------------------------------------|
| _                                                                                                    |                                    |

#### Agora você está no Mundo SENAI

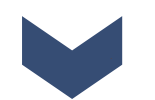

Você verá na tela um informativo sobre o Programa do Governo- Emprega Mais

Clique em OK para navegar no site e ver as opções de turmas disponíveis

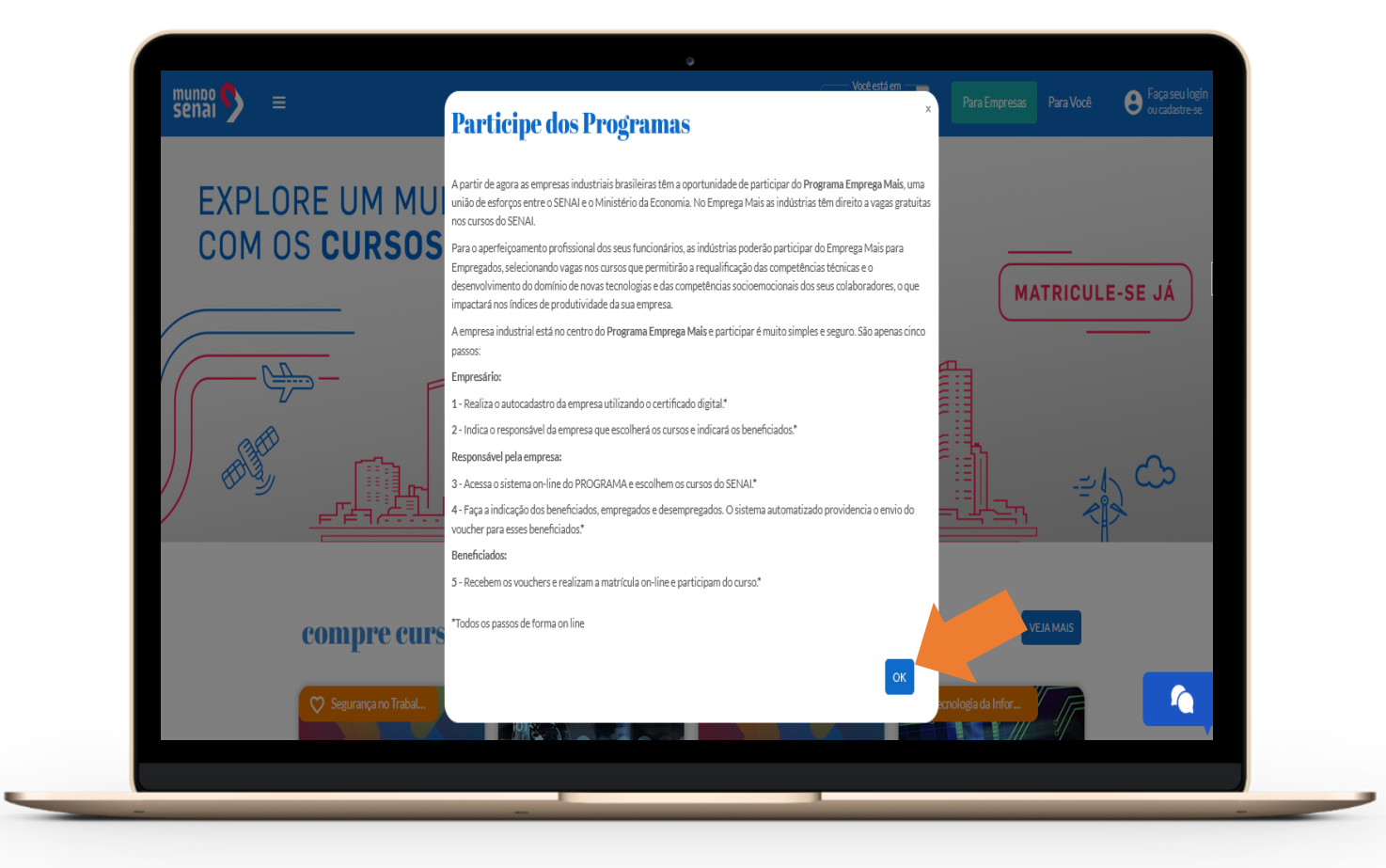

No canto superior direito, você verá a opção para <u>Faça seu</u> <u>login</u> ou <u>Cadastre-se</u>

Escolha a opção Para Empresa e clique em "Ainda não tem conta? Faça o Cadastro"

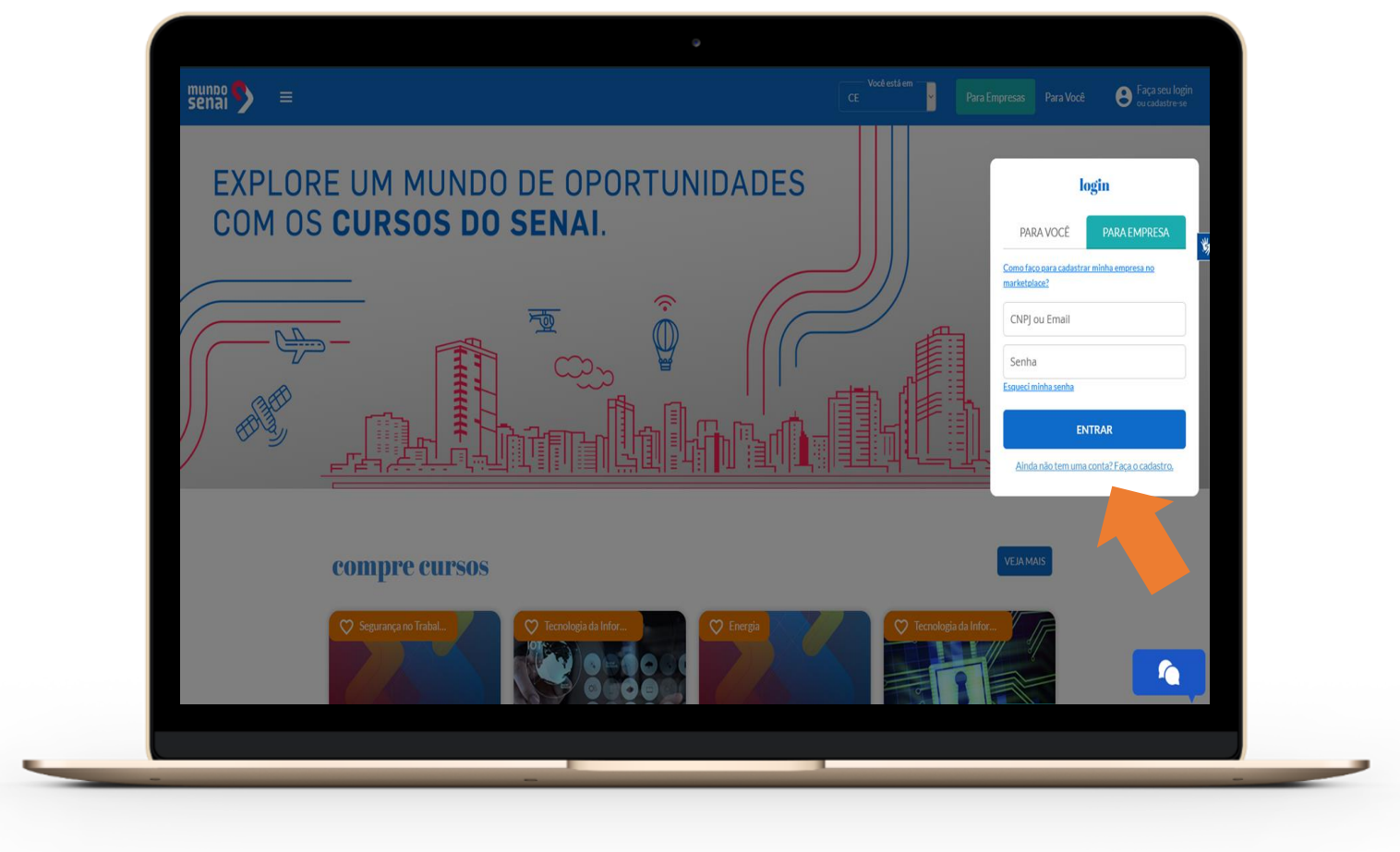

#### Digite o seu CNPJ basta digitar os números do CNPJ (não usar ponto nem barra nem traço)

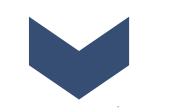

Clique em CADASTRAR

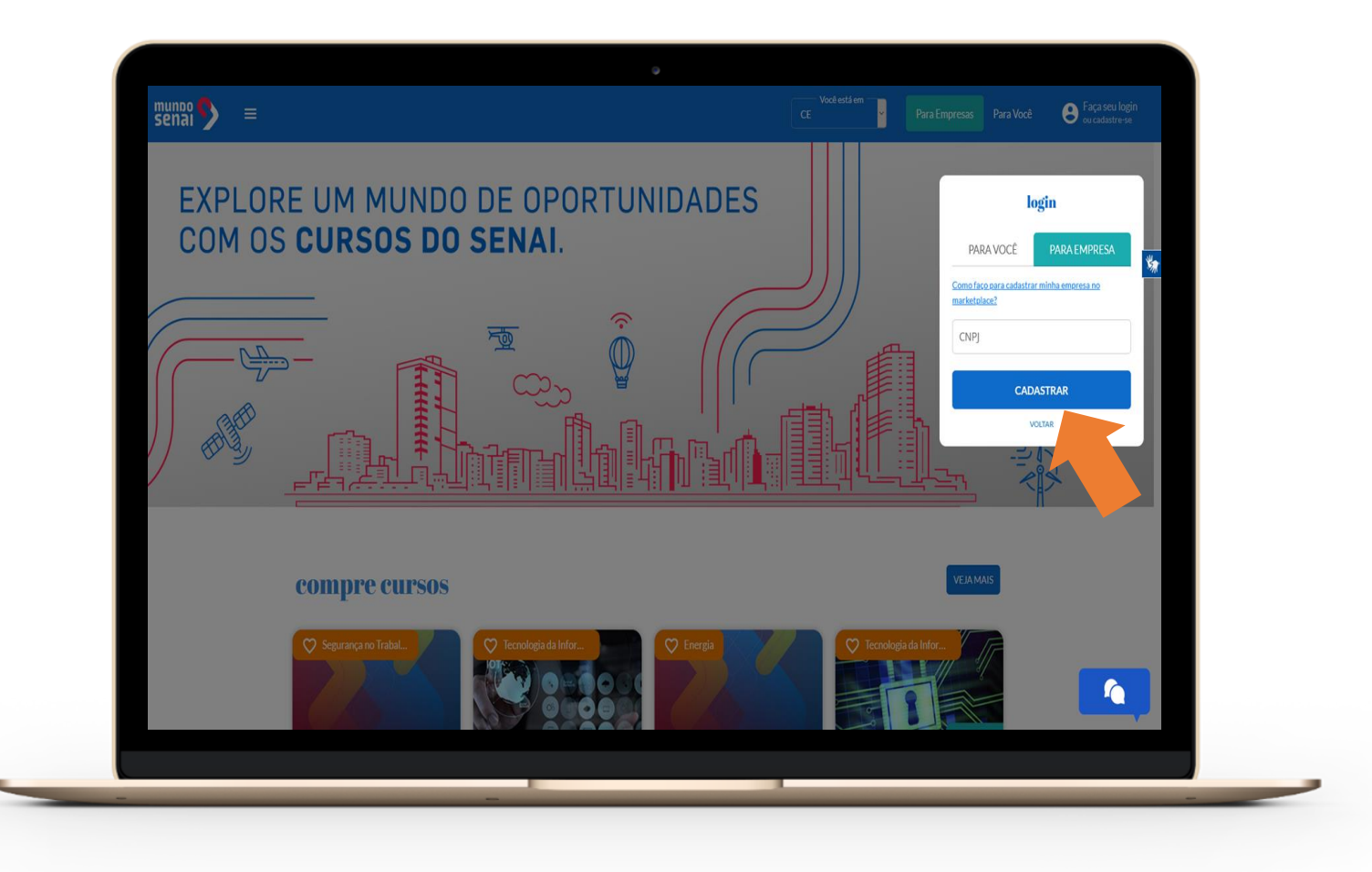

O sistema consulta a base de dados da Receita Federal e já preenche alguns campos. Complete as demais informações

Faça o upload da logomarca da sua empresa

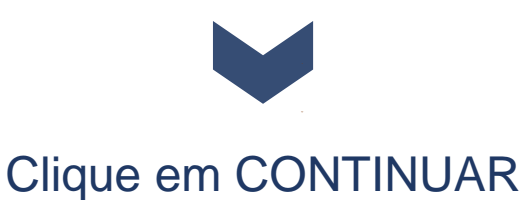

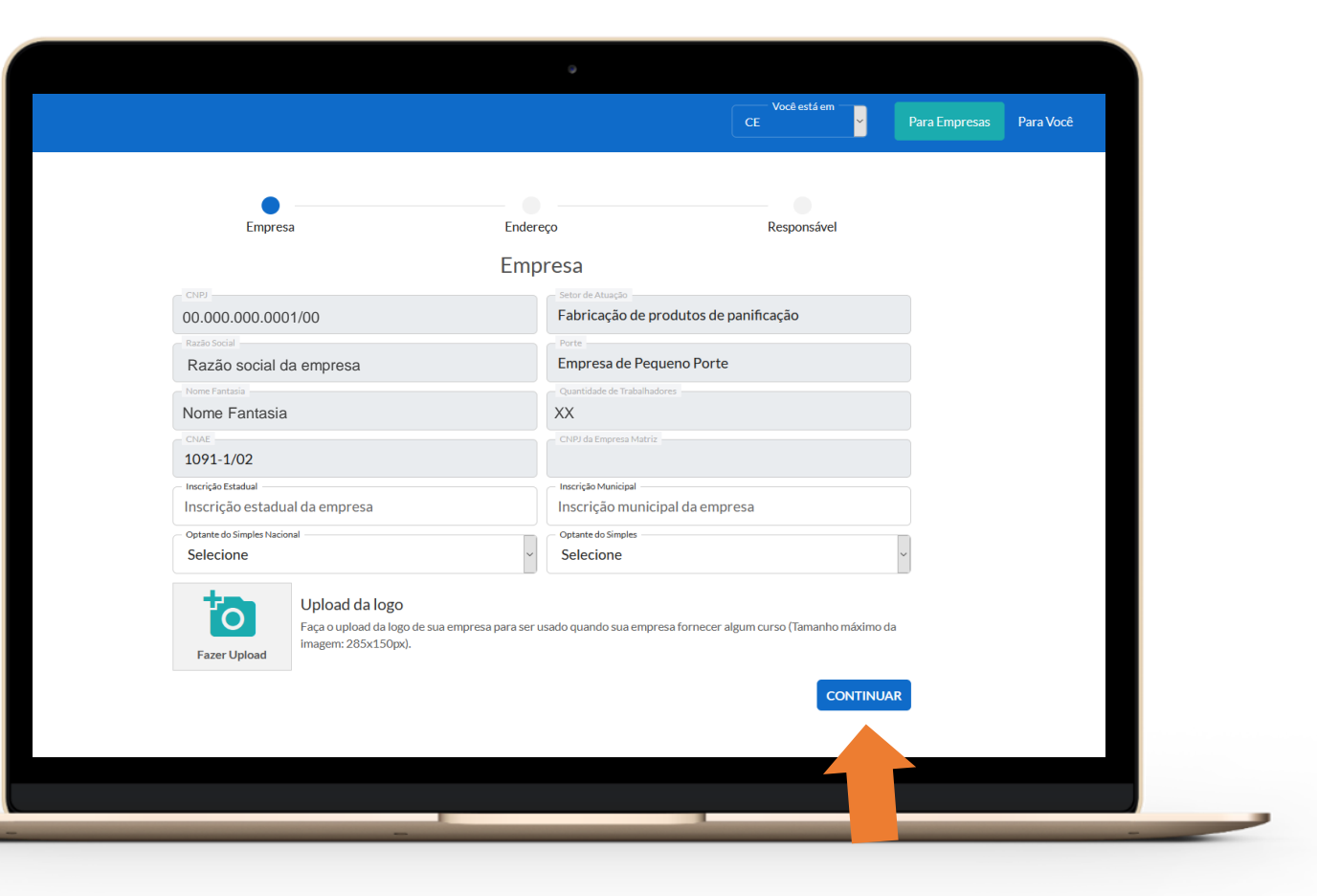

Nesta tela você verá o cadastro do endereço da empresa conforme o site da Receita Federal.

#### Confira as informações e clique em CONTINUAR

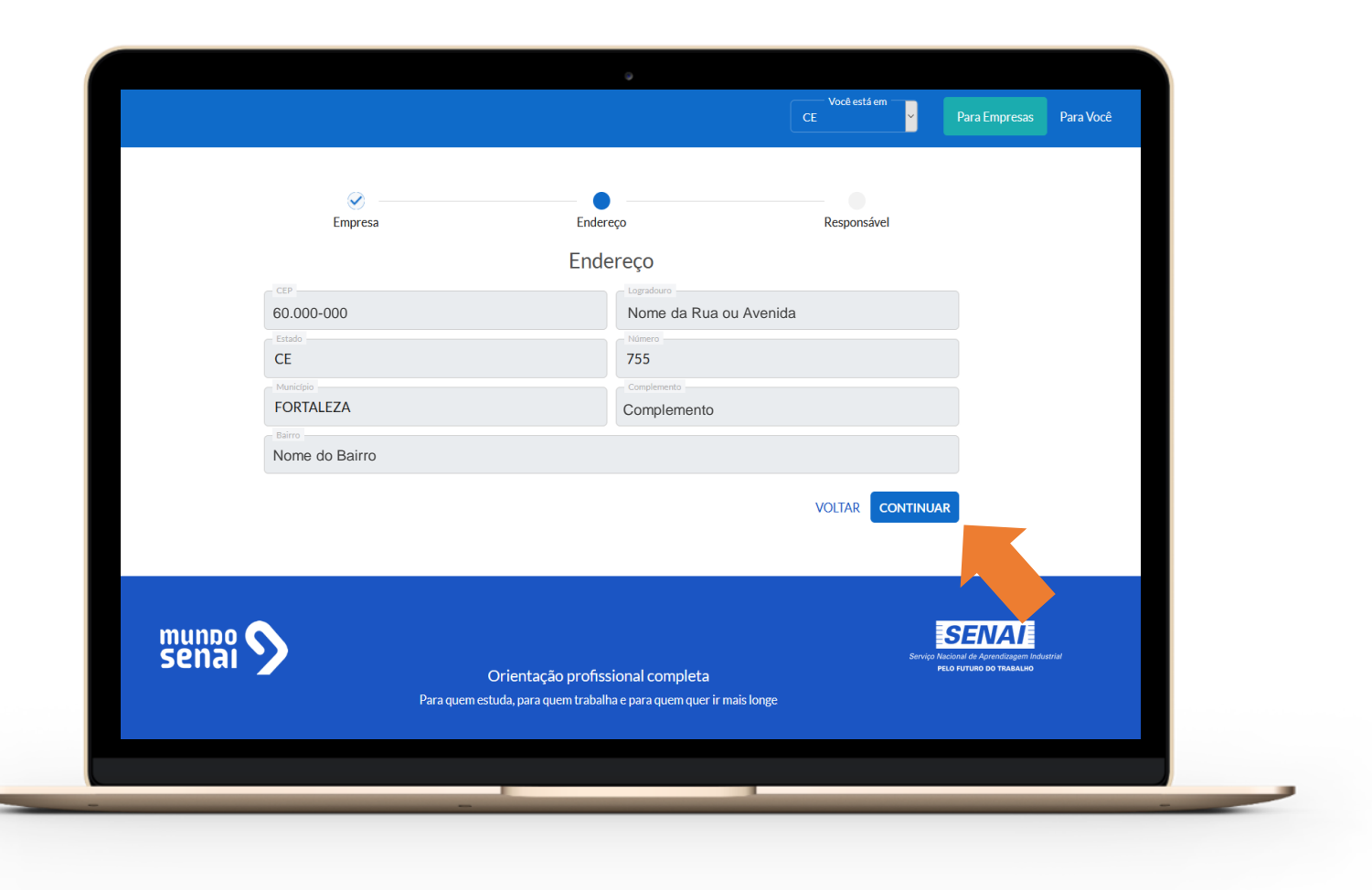

Nome da Rua ou Avenida

Para finalizar, você precisa cadastrar uma pessoa da empresa Responsável pelas indicações das vagas/cursos.

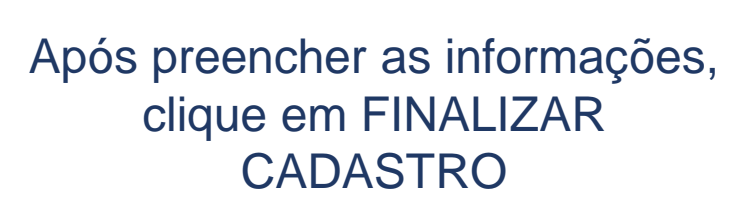

| senal 外 😑 |         |                                                                                                    | CE Você está em | Para Empresas Para Você | Eaça seu login<br>ou cadastre-se |   |
|-----------|---------|----------------------------------------------------------------------------------------------------|-----------------|-------------------------|----------------------------------|---|
|           |         |                                                                                                    |                 |                         |                                  |   |
|           | _ ⊗ ——  | 🛛                                                                                                  | — • · · ·       |                         |                                  |   |
|           | Empresa | Endereço                                                                                           | Responsavel     |                         |                                  |   |
|           |         | Dados do Responsável                                                                               |                 |                         |                                  |   |
|           |         | Este será o responsável nos programas degratuidade<br>do SENAI e outras transações no marketplace. |                 |                         |                                  |   |
|           |         | Primeiro responsável                                                                               |                 |                         |                                  |   |
|           |         | Nome"                                                                                              |                 |                         |                                  |   |
|           |         | - CPF-                                                                                             |                 |                         |                                  |   |
|           |         | CPF                                                                                                |                 |                         |                                  |   |
|           |         | Email                                                                                              |                 |                         |                                  |   |
|           |         |                                                                                                    |                 |                         |                                  |   |
|           |         | Telefone                                                                                           |                 |                         |                                  |   |
|           |         | Telefone Fixo*                                                                                     |                 |                         |                                  |   |
|           |         |                                                                                                    |                 |                         |                                  |   |
|           |         | Senha                                                                                              |                 |                         |                                  |   |
|           |         | Força da senha: Sem senha                                                                          |                 |                         |                                  |   |
|           |         | A senha deve conter no mínimo 8 caracteres                                                         |                 |                         |                                  |   |
|           |         | Confirme a senha                                                                                   |                 |                         |                                  |   |
|           |         | Este responsável pode fechar a compra.                                                             |                 |                         |                                  |   |
|           |         | Você poderá adicionar mais responsáveis nas configurações da                                       |                 |                         |                                  |   |
|           |         | conta.                                                                                             |                 |                         |                                  |   |
|           |         | Ao cadastrar-se voce esta concordando com:<br>Política de Privacidade                              |                 |                         |                                  |   |
|           |         | Termos e condições de uso                                                                          |                 |                         |                                  |   |
|           |         | FINALIZAR CADASTRO                                                                                 |                 |                         |                                  |   |
|           |         | VOLTAR                                                                                             |                 |                         |                                  |   |
|           |         |                                                                                                    |                 |                         |                                  |   |
|           |         |                                                                                                    |                 |                         |                                  |   |
|           |         |                                                                                                    |                 |                         |                                  |   |
|           | _       |                                                                                                    |                 |                         |                                  | - |

Após finalizar o preenchimento das informações, seu cadastro será enviado para análise.

Clique em ENTENDI

Após a aprovação do seu cadastro, o responsável indicado receberá um email de confirmação.

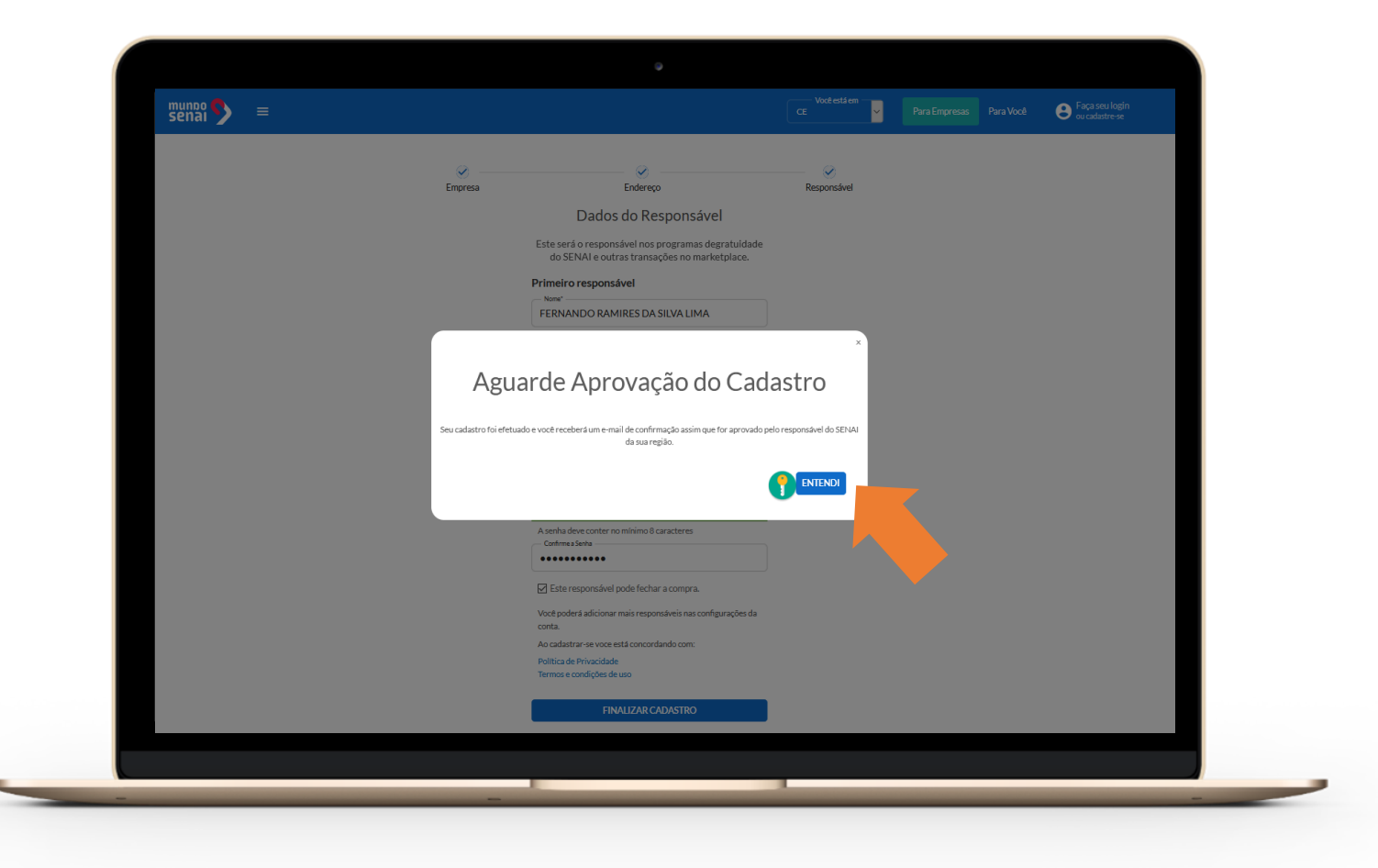

# **Pronto!**

Sua empresa está cadastrada corretamente no **Programa Emprega Mais**.

Avise o colaborador que você o indicou como responsável da empresa no sistema de oferta de vagas nos cursos do SENAI.

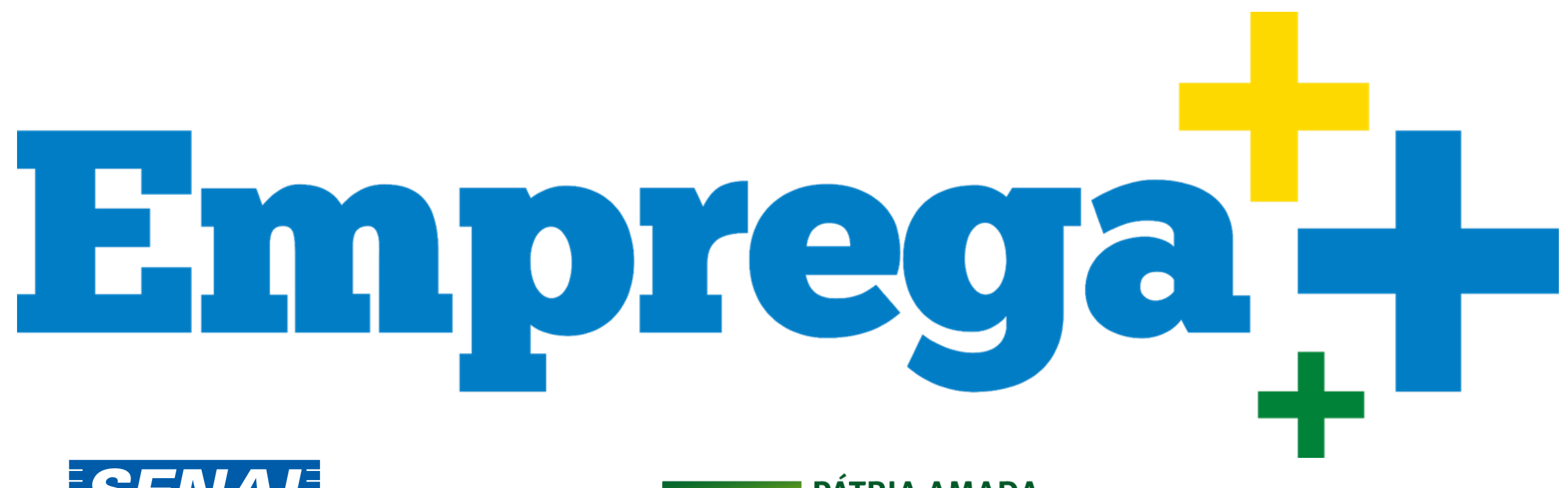

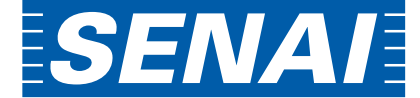

Serviço Nacional de Aprendizagem Industrial PELO FUTURO DO TRABALHO PÁTRIA AMADA BRASIL GOVERNO FEDERAL

MINISTÉRIO DA

**ECONOMIA** 

## Passo a passo para responsável da empresa

# Olá, responsável da empresa industrial!

Você foi escolhido por um gestor da empresa para participar do **Programa Emprega Mais** representando a empresa onde trabalha.

Sua participação vai contribuir para aumentar a produtividade, aumentar o desempenho dos empregados e aumentar a empregabilidade.

Participar é muito simples, seguro e automatizado no sistema de oferta de vagas nos cursos do SENAI.

Basta cumprir três etapas:

- 1. Confirmar seu cadastro no sistema
- 2. Escolher os cursos
- 3. Indicar os trabalhadores para fazer os cursos

# Vamos ao passo a passo!

## 1. Confirmar seu cadastro no sistema

Procure na caixa de entrada do seu e-mail uma mensagem enviada pelo sistema de oferta de vagas nos cursos do SENAI.

Verifique se o e-mail tem o seu nome.

Clique em CONFIRMAR A SUA CONTA.

Você será direcionado para o sistema de vagas nos cursos do SENAI.

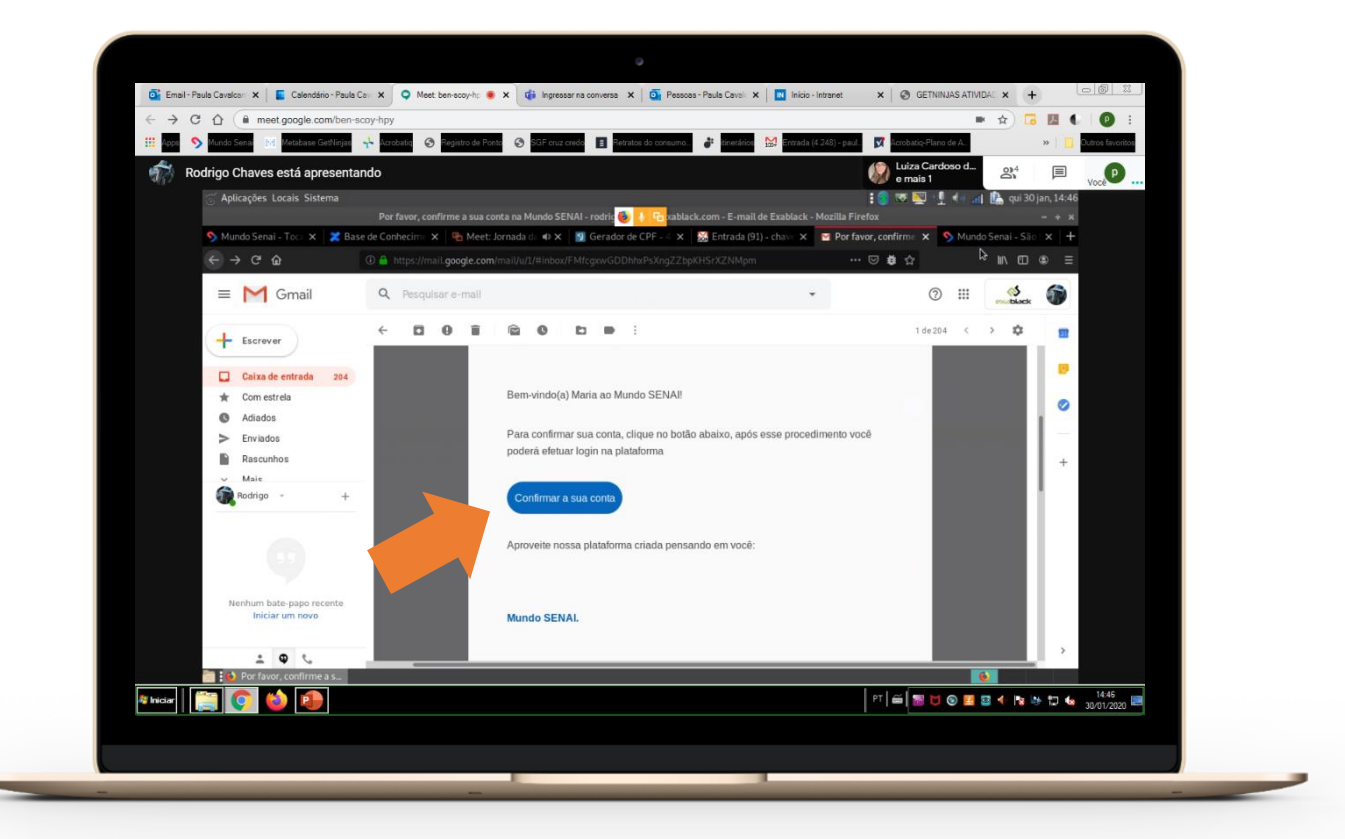

Após a ativação da sua conta, efetue o login no Marketplace.

Localize no site a seção

específica do Programa do Governo - Emprega Mais.

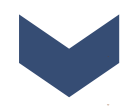

Navegue pelos cursos disponíveis e selecione a turma em que deseja solicitar vagas.

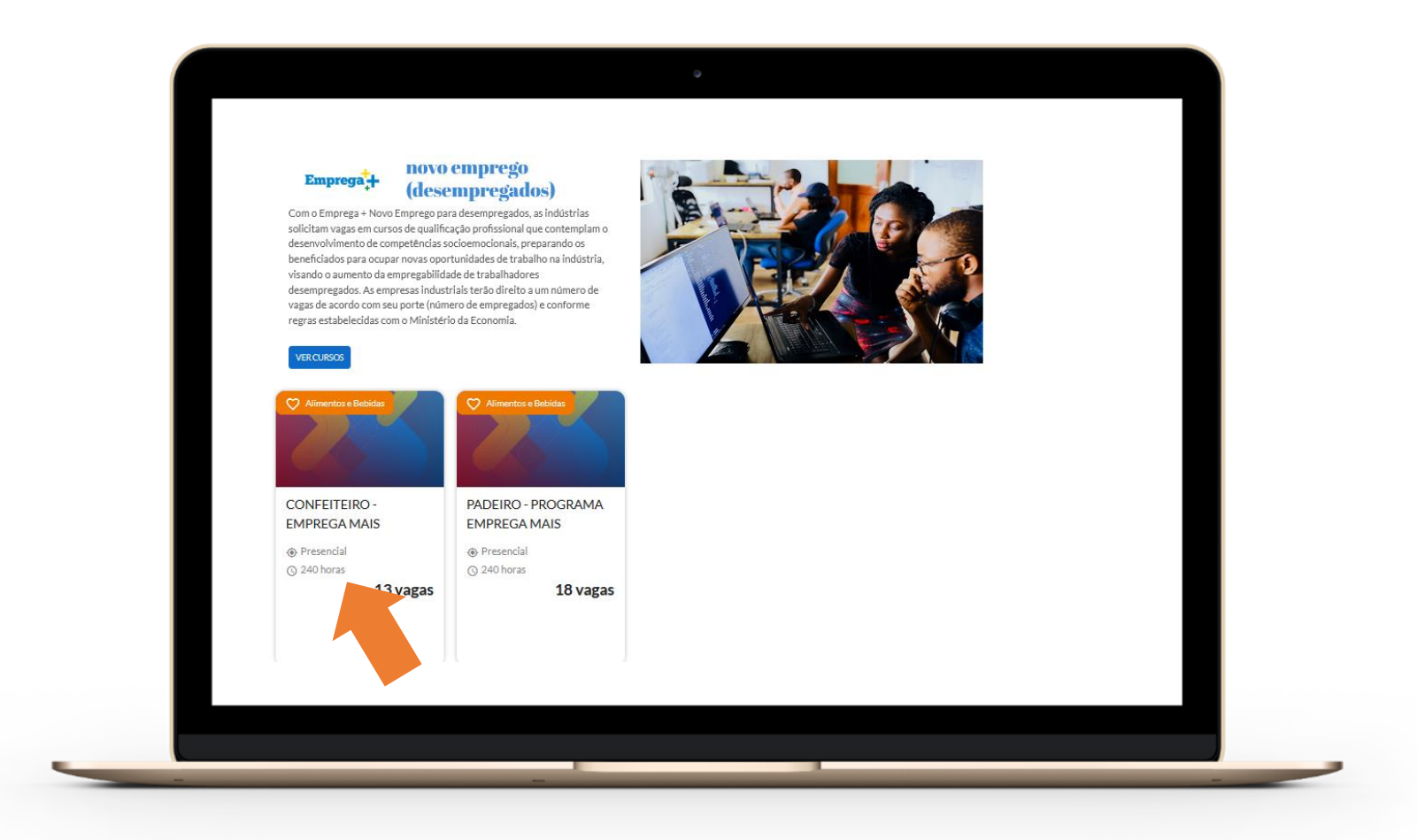

Você também pode fazer pesquisas e pesquisas avançadas escolhendo os cursos pela área tecnológica, pelo tipo de curso, pela cidade onde será realizado ou pelo turno das aulas.

Após definir os parâmetros clique em PESQUISAR.

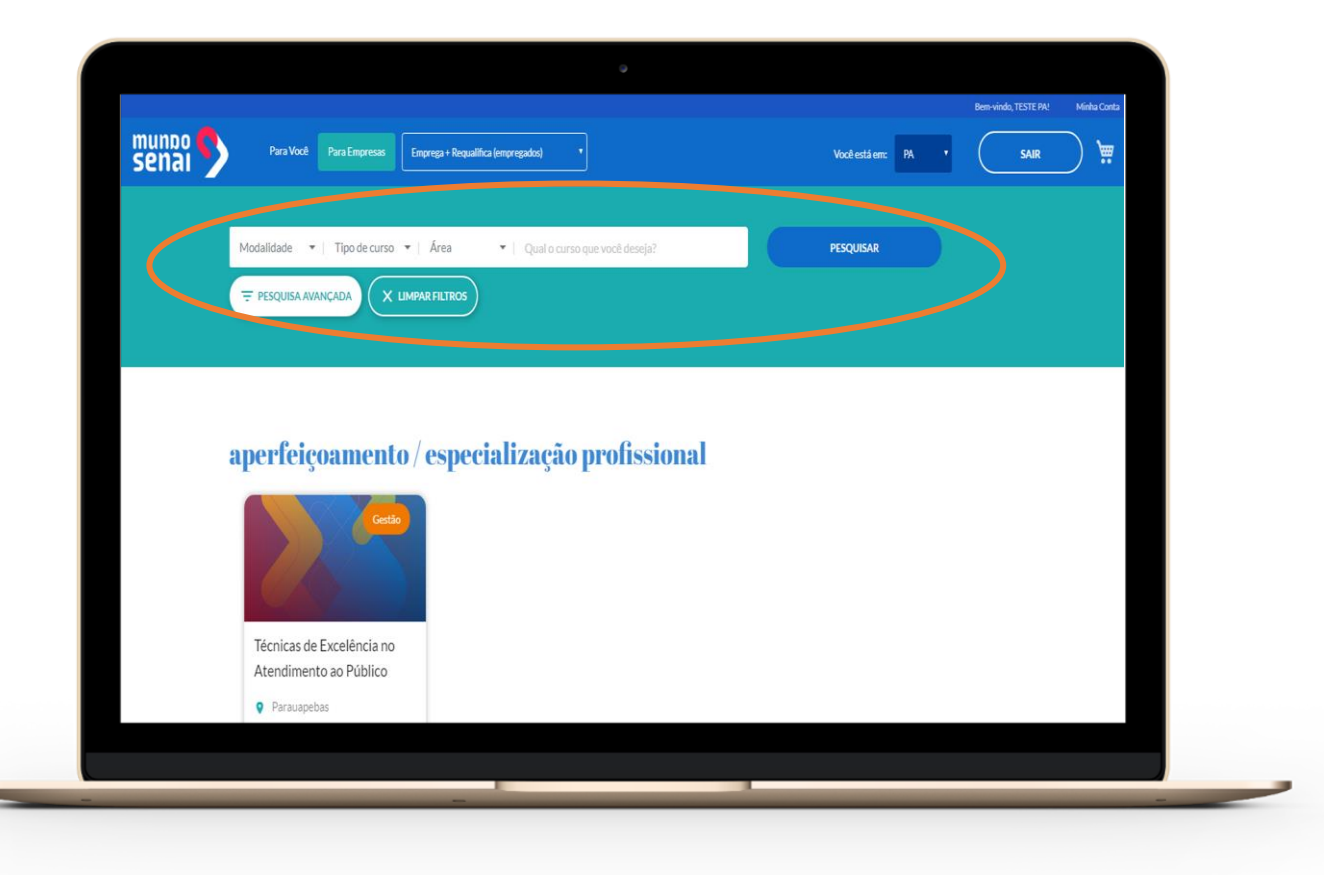

Cada curso é representado por um card com as informações resumidas e o número de vagas disponíveis.

Clique no card do curso para ver detalhes importantes e fazer a escolha adequada para os empregados da empresa.

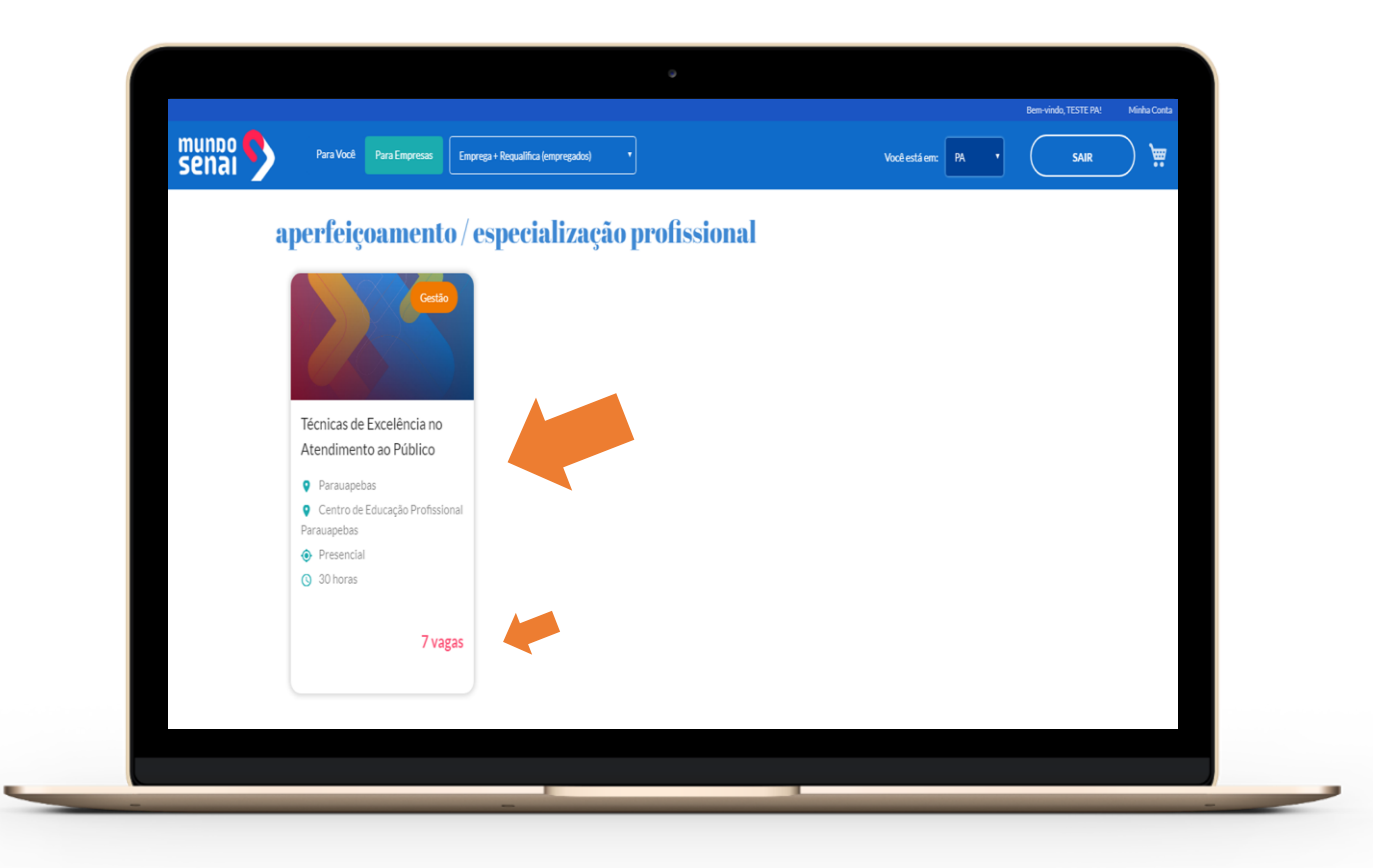

Na tela do curso, você verá as principais informações da turma.

Algumas perguntas que você deve fazer para escolher o curso são, por exemplo:

- Os empregados da empresa possuem os prérequisitos que os alunos devem ter antes de começar o curso?
- A data de início e fim das aulas é compatível com a disponibilidade dos empregados da empresa?
- O turno de realização das aulas presenciais dos cursos a distância é compatível com o horário de trabalho dos empregados na empresa?

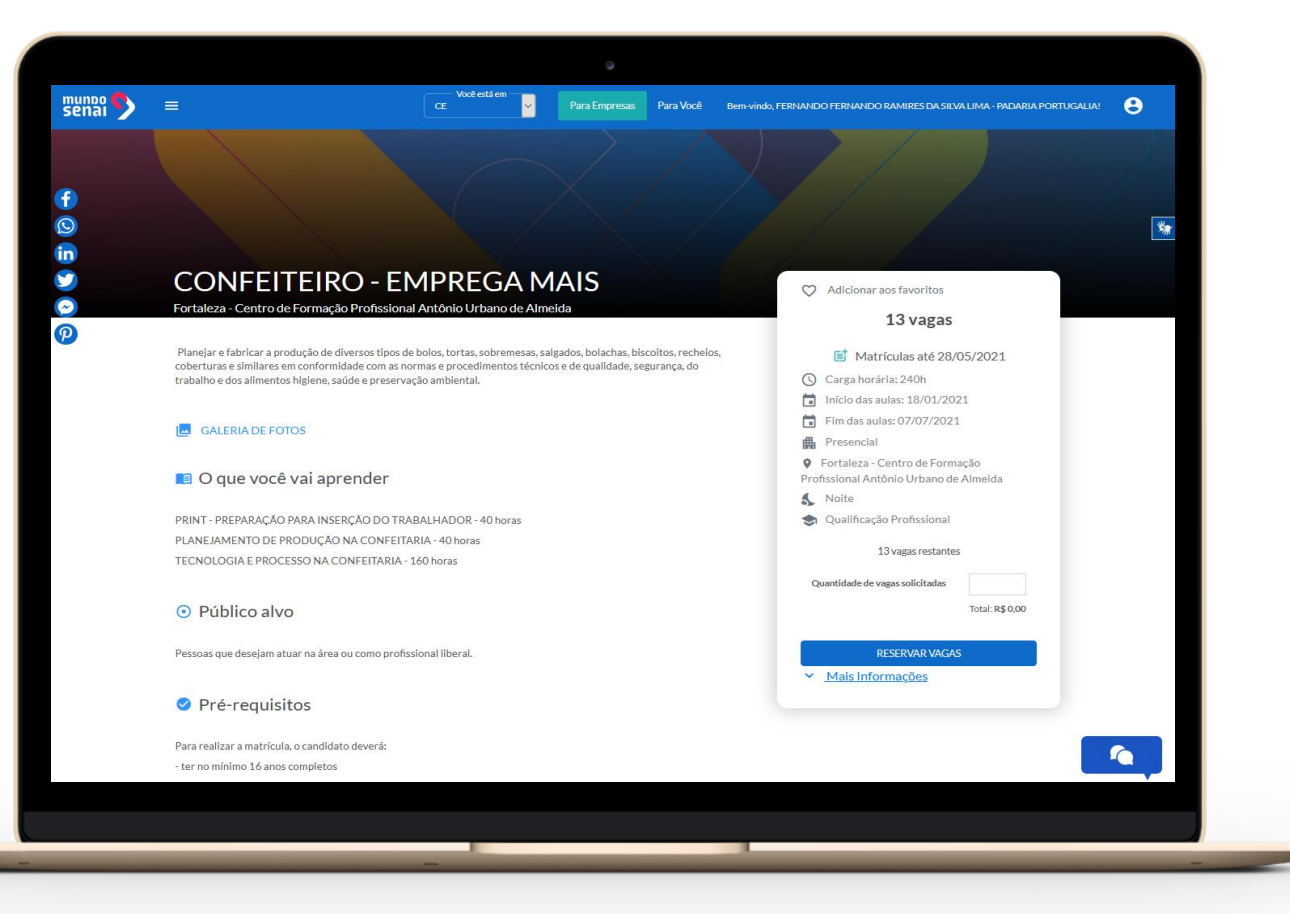

Após analisar os pré-requisitos do curso selecionado:

DIGITE a quantidade de

vagas que deseja solicitar.

#### Clique em RESERVAR VAGAS

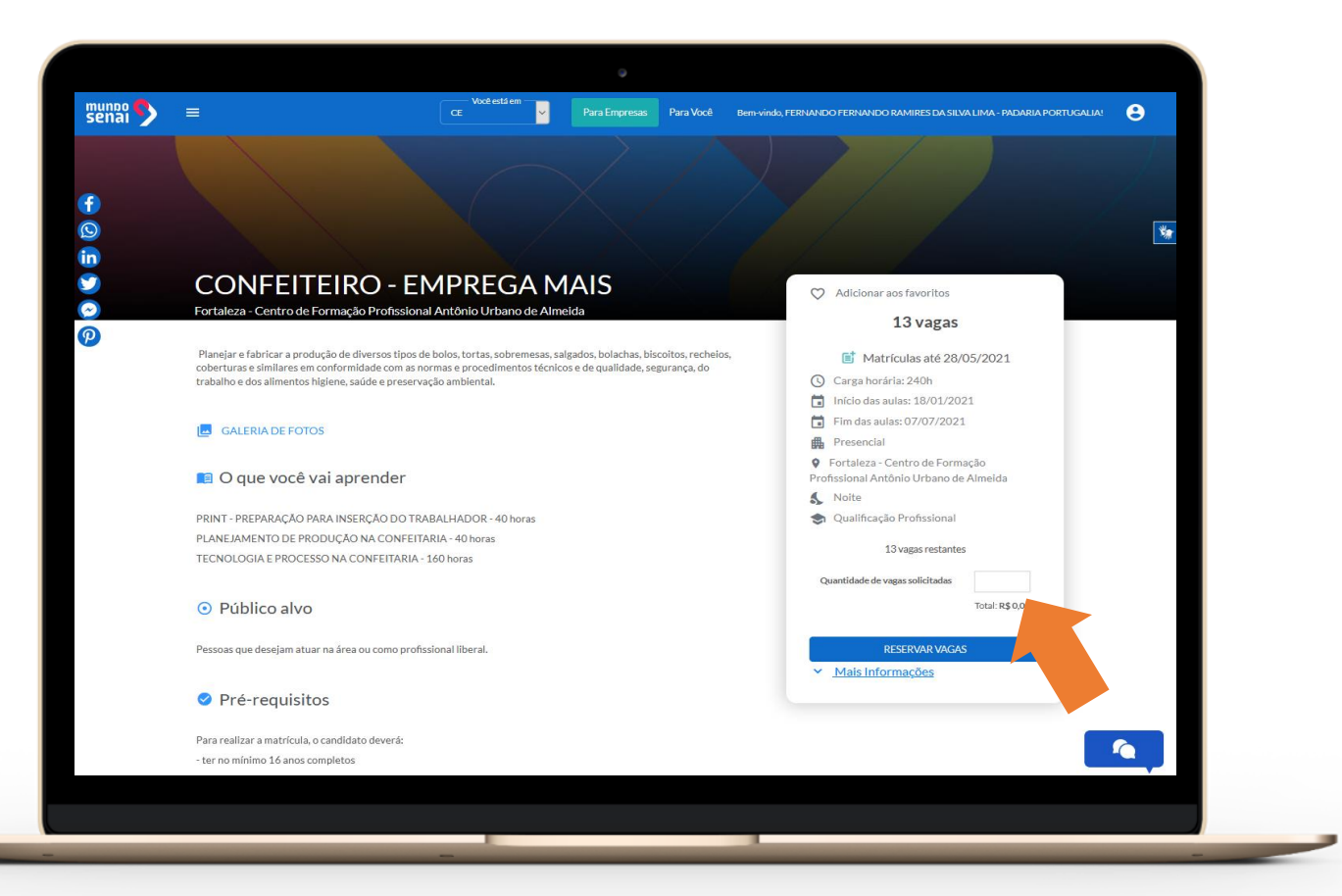

#### 3. Indicar os trabalhadores para fazer o curso

Agora você vai indicar os empregados que irão participar do curso que você selecionou.

São apenas quatro informações obrigatórias:

- 1. Nome completo
- 2. CPF
- 3. E-mail
- 4. Telefone

Verifique se todas informações estão corretas e válidas.

Clique em SALVAR.

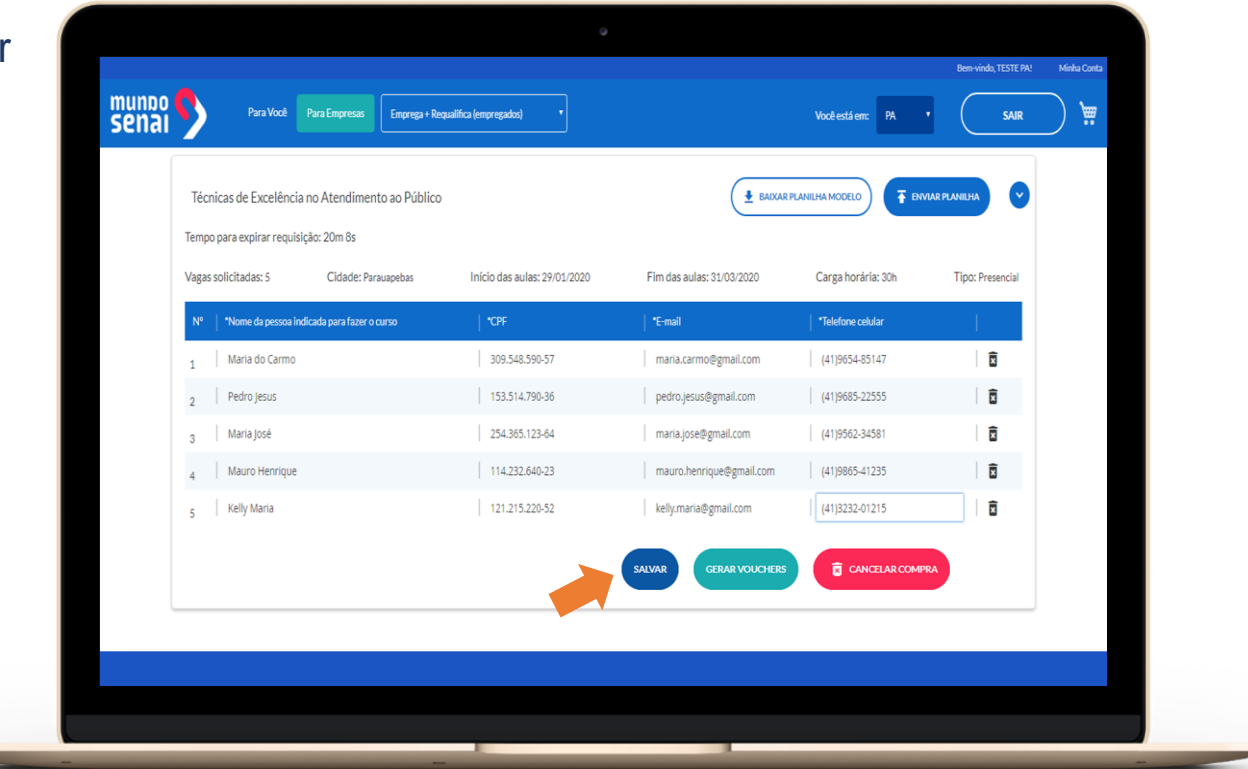

#### 4. Enviar vouchers para os trabalhadores

Quando todas informações foram preenchidas corretamente e salvas. Você já pode enviar os vouchers para os indicados.

Clique em **GERAR VOUCHERS**.

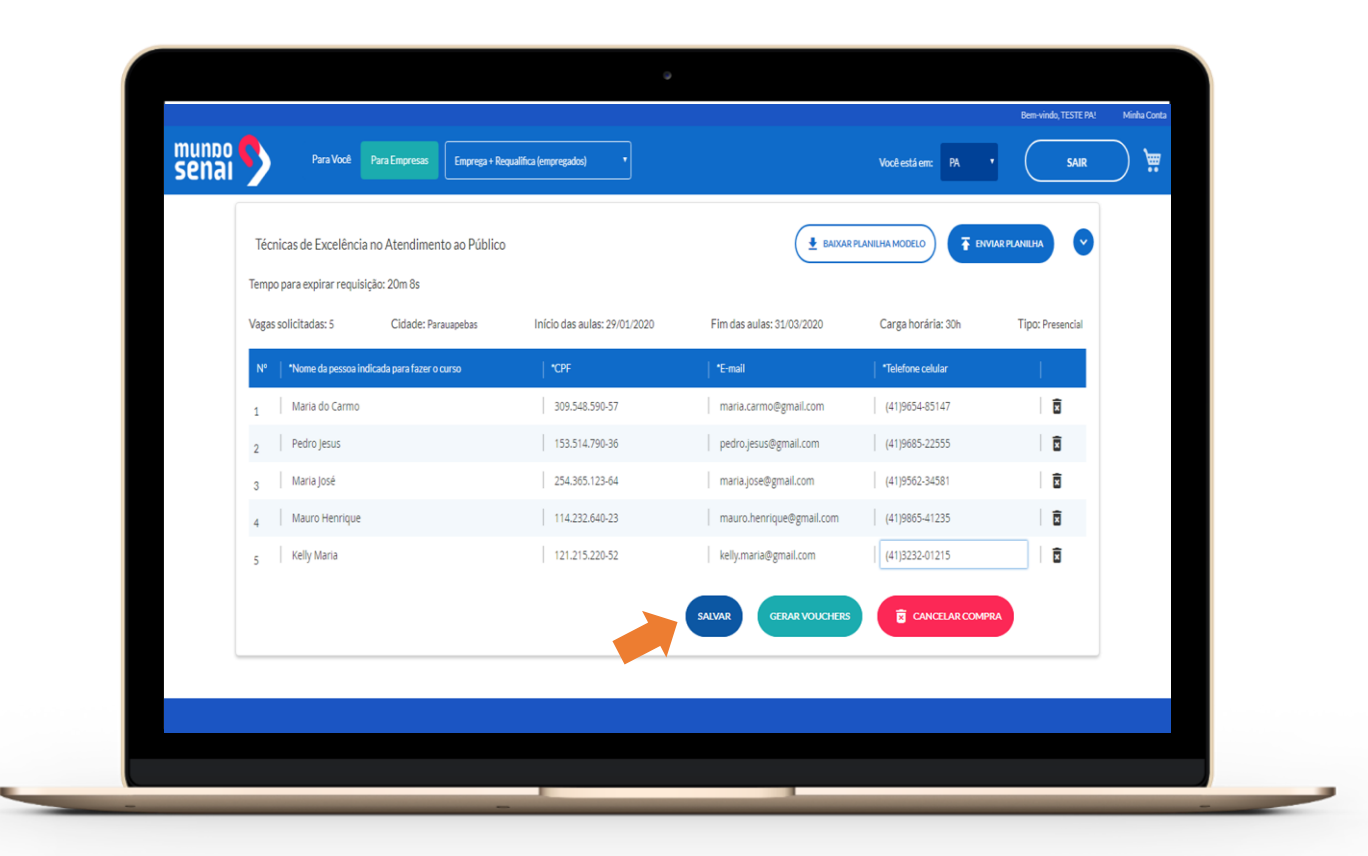

#### 5. Assinar o Termo de Aceite

Vai abrir uma janela com o termo de aceite que explica as regras do Programa. Leia com atenção.

Clique em ACEITAR.

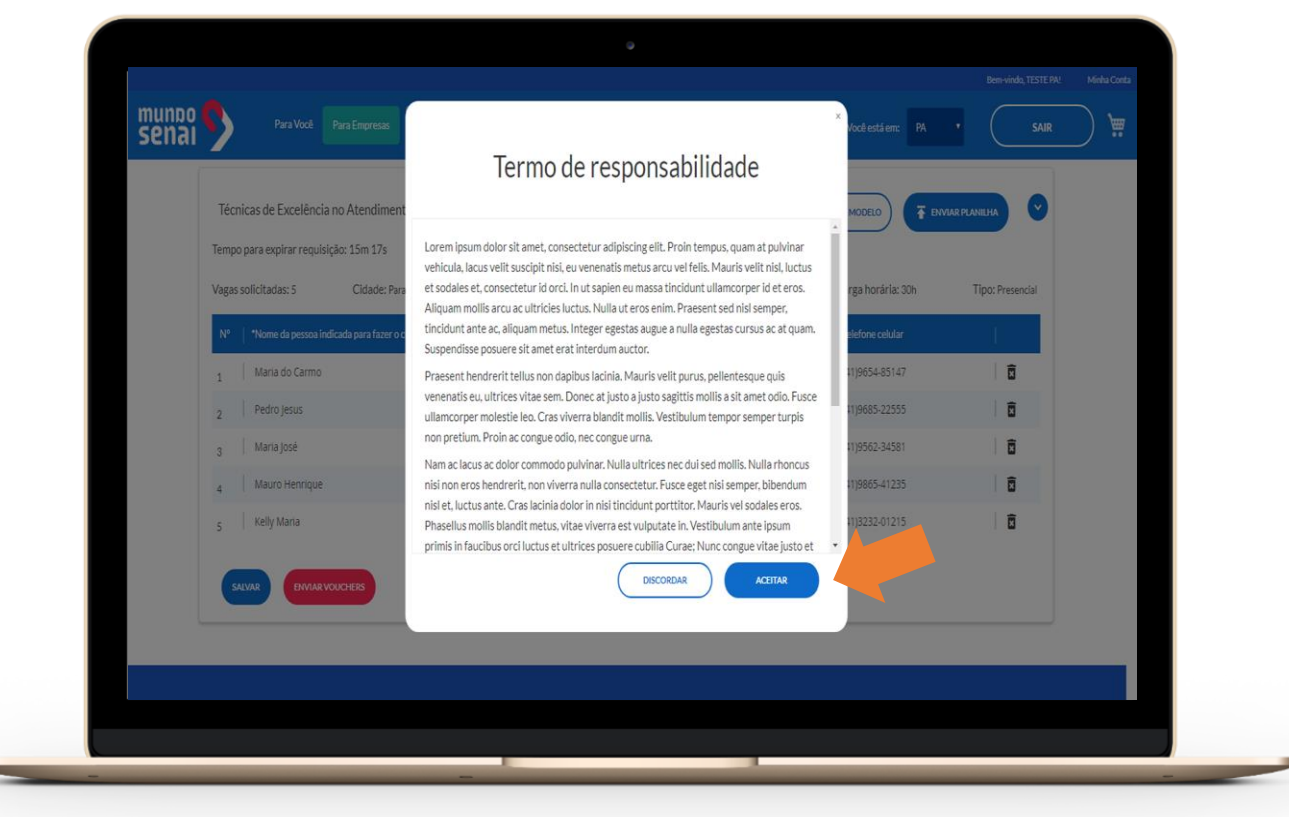

#### **Vouchers Enviados!**

#### Pronto!

Os vouchers foram enviados para o e-mail das pessoas que você indicou para participar do curso.

Confirme no alto da tela, no lado esquerdo, onde está escrito:

Dados salvos e vouchers enviados com sucesso.

O voucher tem prazo de validade de 72h. Avise para as pessoas que você indicou seguirem as instruções do e-mail com urgência.

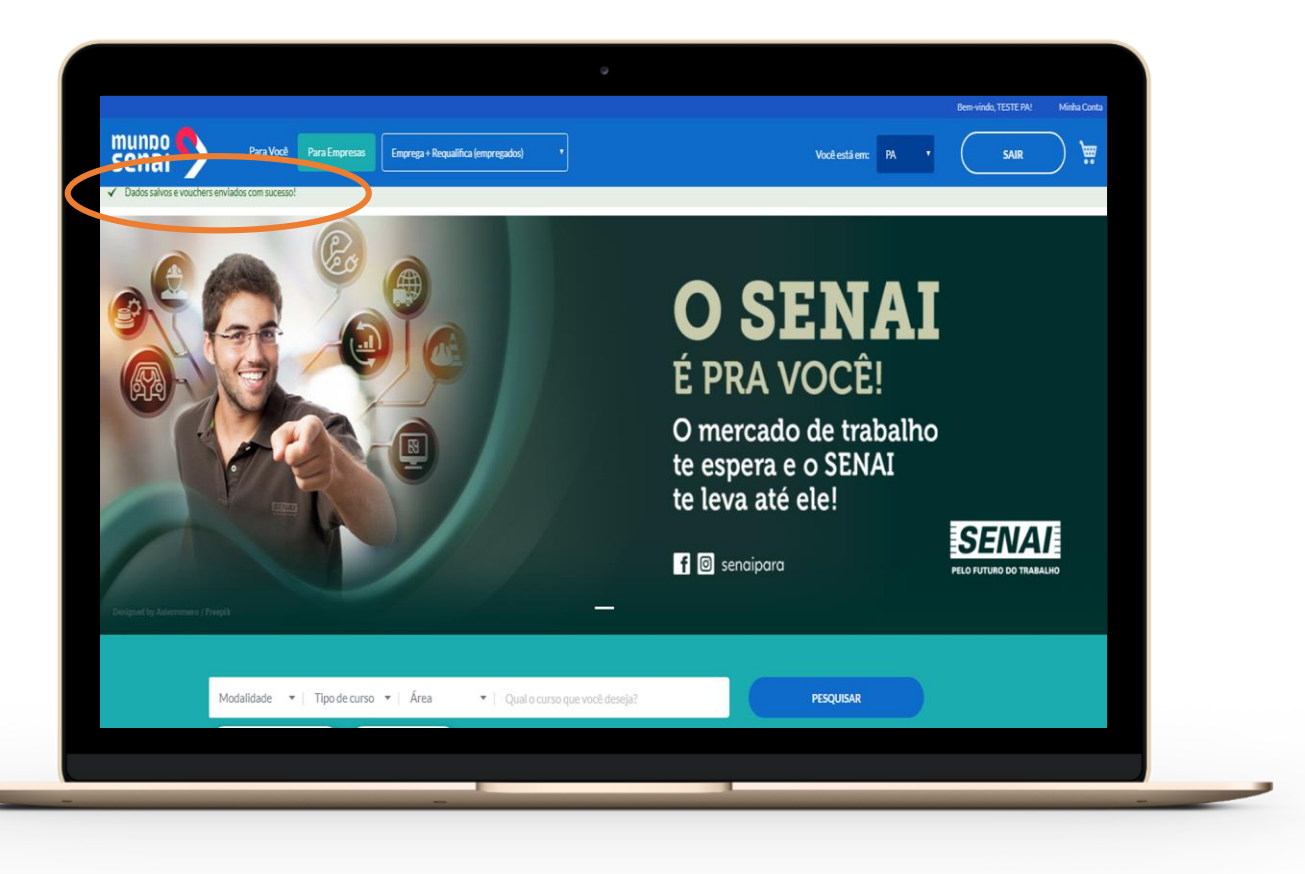